## Audit de la gestion des comptes utilisateurs AD sur le contrôleur de domaine

Ouvrez la gestion des stratégies de groupe et sélectionnez la GPO « Default Domain Controllers Policy ».

| Gestion de stratégie de groupe          | Default Domain Controllers Policy                                                                                                    |                                |  |  |  |  |
|-----------------------------------------|----------------------------------------------------------------------------------------------------|--------------------------------|--|--|--|--|
| A Forêt: learn.local                    | Barrier Direct Description Delivery But                                                                                               |                                |  |  |  |  |
| v 🚠 Domaines                            | territor Debes Paranetes Deegenn ina                                                                                                  |                                |  |  |  |  |
| v (j) isem.local                        | Liaisons                                                                                                    |                                |  |  |  |  |
| Default Domain Policy                   | Alfohen ins laavons à oot explorement : Jaan local<br>Les stes, domaines et untée d'organisation suivants sont liés à cet daget GPO : |                                |  |  |  |  |
| > Domain Controllers                    |                                                                                                    |                                |  |  |  |  |
| 👻 🔟 lyon                                | Enderson A Robert Harvert                                                                                                    | Danie Junie                    |  |  |  |  |
| > 🛋 Achat                               | Emplacement Apprique Lien active                                                                                                    | Unemen d'acces                 |  |  |  |  |
| > Z Direction                           | Comain Controllers Non Qui                                                                                                    | learn.local/Domain Controllers |  |  |  |  |
| > informatique                          |                                                                                                    |                                |  |  |  |  |
| Production                              |                                                                                                    |                                |  |  |  |  |
| > 🖆 Marseille                           |                                                                                                    |                                |  |  |  |  |
| 🗸 🌍 Objets de stratégie de groupe       |                                                                                                    |                                |  |  |  |  |
| i audit                                 |                                                                                                    |                                |  |  |  |  |
| Default Domain Controllers Policy       |                                                                                                    |                                |  |  |  |  |
| Default Domain Policy                   |                                                                                                    |                                |  |  |  |  |
| Dossier partagé Achat                   |                                                                                                    |                                |  |  |  |  |
| Gestion de compte                       |                                                                                                    |                                |  |  |  |  |
| info_DP                                 |                                                                                                    |                                |  |  |  |  |
| Nouvel objet de stratégie de groupe     | <u></u>                                                                                                    |                                |  |  |  |  |
| Panneau de configuration                | Filtrage de sécurité                                                                                                    |                                |  |  |  |  |
| text aplication                         | Les paramètres dans ce GPO s'appliquent uniquement aux groupes, utilisateurs et ordinateurs suivants :                                |                                |  |  |  |  |
| > Fritres WMI                           |                                                                                                    |                                |  |  |  |  |
| > Califier OPO Starter                  | Non                                                                                                    |                                |  |  |  |  |
| ) 🙀 Mes                                 | St. Utisateurs authentifics                                                                                                    |                                |  |  |  |  |
| (g) Modelisation de stratégie de groupe |                                                                                                    |                                |  |  |  |  |
| Résultats de strategie de groupe        |                                                                                                    |                                |  |  |  |  |

Activez l'audit de la gestion des comptes utilisateurs en la modifiant pour cocher la case "Succès".

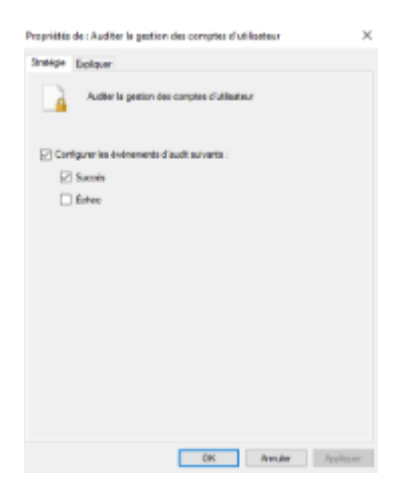

Dans l'Observateur d'événements, vérifiez que l'utilisateur a été correctement créé avec l'ID 4720.

|                                                                                                    | and 1 bland in                                                                                                    | THE MAY WART I WITH MAY                                                                                                    |                                                                    | menant minera accurg was                                                                                                    | No. 4                                                                                          | The same excession managements                                                                                                    |
|----------------------------------------------------------------------------------------------------|----------------------------------------------------------------------------------------------------|----------------------------------------------------------------------------------------------------|--------------------------------------------------------------------|----------------------------------------------------------------------------------------------------|------------------------------------------------------------------------------------------------|----------------------------------------------------------------------------------------------------|
| Succès :                                                                                                    | de l'audit                                                                                                    | 16/05/2024 16:40:09                                                                                                    |                                                                    | Microsoft Windows security audit                                                                                                    | 6                                                                                              | 4738 User Account Management                                                                                                    |
| Succès                                                                                                    | de l'audit                                                                                                    | 15/05/2024 16:40:08                                                                                                    |                                                                    | Microsoft Windows security audit                                                                                                    | ti                                                                                             | 4720 User Account Management                                                                                                    |
| Succès                                                                                                    | de l'audit                                                                                                    | 16/05/2024 16:38:25                                                                                                    |                                                                    | Microsoft Windows security audit                                                                                                    | 6                                                                                              | 4719 Audit Policy Change                                                                                                    |
| Événement                                                                                                    | t 4720, Microsoft Windows s                                                                                                    | ecurity auditing.                                                                                                    |                                                                    |                                                                                                    |                                                                                                |                                                                                                    |
| Général                                                                                                    | Détails                                                                                                    |                                                                                                    |                                                                    |                                                                                                    |                                                                                                |                                                                                                    |
| Un con<br>Sujet :                                                                                                    | ID de sécurité :<br>Nom du compte :<br>Domaine du compte :<br>D d'ouverture de session                                                                                                    | LEARN\Administrateur<br>Administrateur<br>LEARN<br>0x20E10B                                                                                                    |                                                                    |                                                                                                    |                                                                                                |                                                                                                    |
| Nouve<br>Attribu                                                                                                    | au compte :<br>ID de sécurité :<br>Nom du compte :<br>Domaine du compte :<br>ts :<br>Nom du compte SAM :<br>Nom compte :<br>Nom compte :                                                                                                    | LEARN/kestaudit<br>testaudit<br>LEARN<br>testaudit<br>testaudit<br>war : hestaudit@lear                                                                                                    | n local                                                            |                                                                                                    |                                                                                                |                                                                                                    |
| Journal                                                                                                    | : Sécurité<br>Microsoft Windows                                                                                                    | security Connecté: 1                                                                                                    | 6/05/2024 16:40:08                                                 |                                                                                                    |                                                                                                |                                                                                                    |
| Événem<br>Niveau :                                                                                                    | ent: 4720<br>Information                                                                                                    | Catégorie : U<br>Mots-clés : S                                                                                                    | Jser Account Management<br>auccès de l'audit                       |                                                                                                    |                                                                                                |                                                                                                    |
| Source :<br>Événem<br>Niveau :                                                                                                    | ent: 4720<br>Information                                                                                                    | Catégorie : U<br>Mots-clés : S                                                                                                    | lser Account Management<br>luccés de l'audit                       | launa.                                                                                                    | Datation                                                                                       | Calculation and Annual                                                                                                    |
| Source :<br>Événem<br>Niveau :<br>Mats clés                                                                                                    | ent: 4720<br>Information                                                                                                    | Catégorie : U<br>Mots-clés : S<br>Date et heure                                                                                                    | Jser Account Management<br>iuccès de l'audit                       | Source                                                                                                    | D de l'événement                                                                               | Catégorie de la tâche                                                                                                    |
| Source :<br>Événem<br>Niveau :<br>Mots clés                                                                                                    | ent: 4720<br>: Information<br>de l'augn                                                                                                    | Catégorie : U<br>Mots-clés : S<br>Date et heure<br>19/05/2004 17/03/06                                                                                                    | lser Account Management<br>iuccès de l'audit                       | Source<br>Microsoft Windows security auditu.                                                                                                    | ID de l'événement<br>4272                                                                      | Catégorie de la tâche<br>User Account Management                                                                                                    |
| Source :<br>Événem<br>Niveau :<br>Mots clés<br>Succés<br>Succés                                                                                                    | ent : 4720<br>: Information<br>de Faude<br>de Faude                                                                                                    | Catégorie : U<br>Mots-clés : S<br>Date et heure<br>16/05/2024 17/0366<br>16/05/2024 17/0366                                                                                                    | Jser Account Management<br>iuccés de l'audit                       | Source<br>Microsoft Windows security auditu.<br>Microsoft Windows security auditu.                                                                                                    | ID de l'événement<br>4722<br>4718<br>527                                                       | Catégorie de la tâche<br>User Account Management<br>User Account Management                                                                                                    |
| Source :<br>Événem<br>Niveau :<br>Mats clés<br>Q Succés<br>Q Succés<br>Q Succés                                                                                                    | ent : 4720<br>information<br>de l'audit<br>de l'audit<br>de l'audit                                                                                                    | Catégorie : U<br>Motr-clés : S<br>Date et heure<br>16/05/2024 12:03:06<br>16/05/2024 12:03:06<br>16/05/2024 15:1:05                                                                                                    | Jser Account Management<br>iuccès de l'audit                       | Source<br>Microsoft Windows security audit<br>Microsoft Windows security audit i<br>Microsoft Windows security audit<br>Microsoft Windows security audit                                                                                                    | ID de l'événement<br>472<br>4710<br>5377                                                       | Catégorie de la tâche     User Account Management     User Account Management     User Account Management     User Account Management                                                                                                    |
| Source :<br>Événem<br>Niveau :<br>Mots clés<br>Succés<br>Succés<br>Succés<br>Succés                                                                                                    | ent : 4720<br>information<br>de l'audit<br>de l'audit<br>de l'audit<br>de l'audit                                                                                                    | Catégorie U<br>Mots-clés S<br>Date et heure<br>16/05/2024 17/0300<br>16/05/2024 15/050<br>16/05/2024 16:51:05<br>16/05/2024 16:51:05                                                                                                    | Jser Account Management<br>Juccès de l'audit                       | Source<br>Microsoft Windows security auditu-<br>Microsoft Windows security auditu-<br>Microsoft Windows security auditu-<br>Microsoft Windows security auditu-<br>Microsoft Windows security auditu-                                                                                    | ID de l'événement<br>4720<br>4711<br>5370<br>3370<br>3370                                      | Catégorie de la tâche     User Account Management     User Account Management     User Account Management     User Account Management     User Account Management                                                                                      |
| Source :<br>Événem<br>Niveau :<br>Mats clés<br>G Succès<br>G Succès<br>G Succès<br>G Succès<br>G Succès                                                                                                    | de l'audit<br>de l'audit<br>de l'audit<br>de l'audit                                                                                                    | Catégorie U<br>Mots-cles I S<br>Date et heure<br>16/05/2024 17/03/00<br>16/05/2024 17:01/00<br>16/05/2024 16:51:05<br>16/05/2024 16:51:05<br>16/05/2024 16:51:05                                                                                                    | Jser Account Management<br>Juccès de l'audit                       | Source<br>Microsoft Windows security auditu-<br>Microsoft Windows security auditu-<br>Microsoft Windows security auditu-<br>Microsoft Windows security auditu-<br>Microsoft Windows security auditu-                                                                                    | ID de l'événement<br>472<br>537<br>537<br>537<br>537<br>537<br>537<br>537                      | Catégorie de la tâche     User Account Management     User Account Management     User Account Management     User Account Management     User Account Management     User Account Management                                                          |
| Source :<br>Événem<br>Niveau :<br>Mots clár<br>Succès<br>Succès<br>Succès<br>Succès<br>Succès<br>Succès<br>Succès                                                                                                    | ent : 4720<br>information<br>de Faudit<br>de Faudit<br>de Faudit<br>de Faudit<br>de Faudit                                                                                                    | Catégorie : U<br>Mots-clés : S<br>Date et heure<br>16/05/2024 16:51:05<br>16/05/2024 16:51:05<br>16/05/2024 16:51:05<br>16/05/2024 16:51:05                                                                                                    | Jser Account Management<br>iuccès de l'audit                       | Source<br>Microsoft Windows security auditu.<br>Microsoft Windows security auditu.<br>Microsoft Windows security auditu.<br>Microsoft Windows security auditu.<br>Microsoft Windows security auditu.                                                                                    | ID de l'événement<br>479<br>537<br>537<br>537<br>537<br>537<br>537<br>537                      | Certégorie de la tâche     User Account Management     User Account Management     User Account Management     User Account Management     User Account Management     User Account Management     User Account Management                             |
| Source :<br>Événem<br>Niveau :<br>Mats cláe<br>Succès<br>Succès<br>Su | ent : 4720<br>information<br>de l'audit<br>de l'audit<br>de l'audit<br>de l'audit<br>de l'audit<br>de l'audit<br>de l'audit                                                                                                    | Catégorie : U<br>Mots-clés : S<br>Date et heure<br>16/05/2024 16:51:05<br>16/05/2024 16:51:05<br>16/05/2024 16:51:05<br>16/05/2024 16:51:05<br>16/05/2024 16:50:54<br>16/05/2024 16:50:54                                                                                             | Jser Account Management<br>iuccès de l'audit                       | Source<br>Microsoft Windows security auditu.<br>Microsoft Windows security auditu.<br>Microsoft Windows security auditu.<br>Microsoft Windows security auditu.<br>Microsoft Windows security auditu.<br>Microsoft Windows security auditu.<br>Microsoft Windows security auditu.        | ID de l'événement<br>479<br>537<br>537<br>537<br>537<br>537<br>537<br>537<br>537<br>537<br>537 | Certégorie de la tâche     User Account Management     User Account Management     User Account Management     User Account Management     User Account Management     User Account Management     User Account Management     User Account Management |
| Source :<br>Événem<br>Nivezu :<br>Mats clés<br>Succès<br>Succès<br>Succès<br>Succès<br>Succès<br>Succès<br>Succès<br>Succès<br>Succès<br>Succès<br>Succès<br>Succès                                                                                                    | ent : 4720<br>Information<br>de l'audit<br>de l'audit<br>de l'audit<br>de l'audit<br>de l'audit<br>de l'audit<br>de l'audit<br>de l'audit<br>de l'audit<br>de l'audit<br>de l'audit<br>de l'audit<br>de l'audit<br>de l'audit<br>de l'audit<br>de l'audit                                                                                                    | Catégorie : U<br>Mots-clés : S<br>Date et heure<br>16/05/2024 16:51:05<br>16/05/2024 16:51:05<br>16/05/2024 16:51:05<br>16/05/2024 16:51:05<br>16/05/2024 16:50:54<br>16/05/2024 16:50:54<br>16/05/2024 16:50:54                                                                      | Iser Account Management                                            | Source<br>Microsoft Windows security auditu.<br>Microsoft Windows security auditu.<br>Microsoft Windows security auditu.<br>Microsoft Windows security auditu.<br>Microsoft Windows security auditu.<br>Microsoft Windows security auditu.<br>Microsoft Windows security auditu.        | ID de l'événement<br>472<br>537<br>537<br>537<br>537<br>537<br>537<br>537<br>537<br>537<br>537 | Cartégorie de la tâche<br>User Account Management<br>User Account Management<br>User Account Management<br>User Account Management<br>User Account Management<br>User Account Management<br>User Account Management<br>User Account Management         |
| Source :<br>Événem<br>Nivezu :<br>Mots clés<br>Succès<br>Succès<br>Succès<br>Succès<br>Succès<br>Succès<br>Succès<br>Succès<br>Succès<br>Succès<br>Succès<br>Succès<br>Succès<br>Succès<br>Succès                                                                                                    | ent : 4720<br>Information<br>de l'audit<br>de l'audit<br>de l'                                                                                                    | Catégorie : U<br>Motr-clés : S<br>Date et heure<br>16/05/2024 15:005<br>16/05/2024 16:51:05<br>16/05/2024 16:51:05<br>16/05/2024 16:51:05<br>16/05/2024 16:50:54<br>16/05/2024 16:50:54<br>16/05/2024 16:50:54<br>16/05/2024 16:50:54                                                 | Jser Account Management<br>Juccès de l'audit                       | Source<br>Microsoft Windows security audit<br>Microsoft Windows security audit<br>Microsoft Windows security audit<br>Microsoft Windows security audit<br>Microsoft Windows security audit<br>Microsoft Windows security audit<br>Microsoft Windows security audit                      | ID de l'événement<br>472<br>471<br>537<br>537<br>537<br>537<br>537<br>537<br>537<br>537        | Catégorie de la tâche User Account Management User Account Management User Account Management User Account Management User Account Management User Account Management User Account Management User Account Management                                  |
| Source :<br>Événem<br>Nivesu :<br>Mots clés<br>Succès<br>Succès<br>Su | ent : 4720<br>Information<br>de l'audit<br>de l'audit | Catégorie : U<br>Mots-clés : S<br>Date et heure<br>16/05/2024 12:03:06<br>16/05/2024 16:51:05<br>16/05/2024 16:51:05<br>16/05/2024 16:51:05<br>16/05/2024 16:50:54<br>16/05/2024 16:50:54<br>16/05/2024 16:50:54<br>16/05/2024 16:50:54<br>16/05/2024 16:50:54<br>16/05/2024 16:50:54 | Jser Account Management<br>iuccés de l'audit<br>: a été difectuée. | Source<br>Microsoft Windows security auditi -<br>Microsoft Windows security auditi -<br>Microsoft Windows security auditi -<br>Microsoft Windows security auditi -<br>Microsoft Windows security auditi -<br>Microsoft Windows security auditi -<br>Microsoft Windows security auditi - | ID de l'événement<br>479<br>537<br>537<br>537<br>537<br>537<br>537<br>537<br>537<br>537<br>537 | Cetégorie de la tâche     User Account Management     User Account Management     User Account Management     User Account Management     User Account Management     User Account Management     User Account Management     User Account Management  |